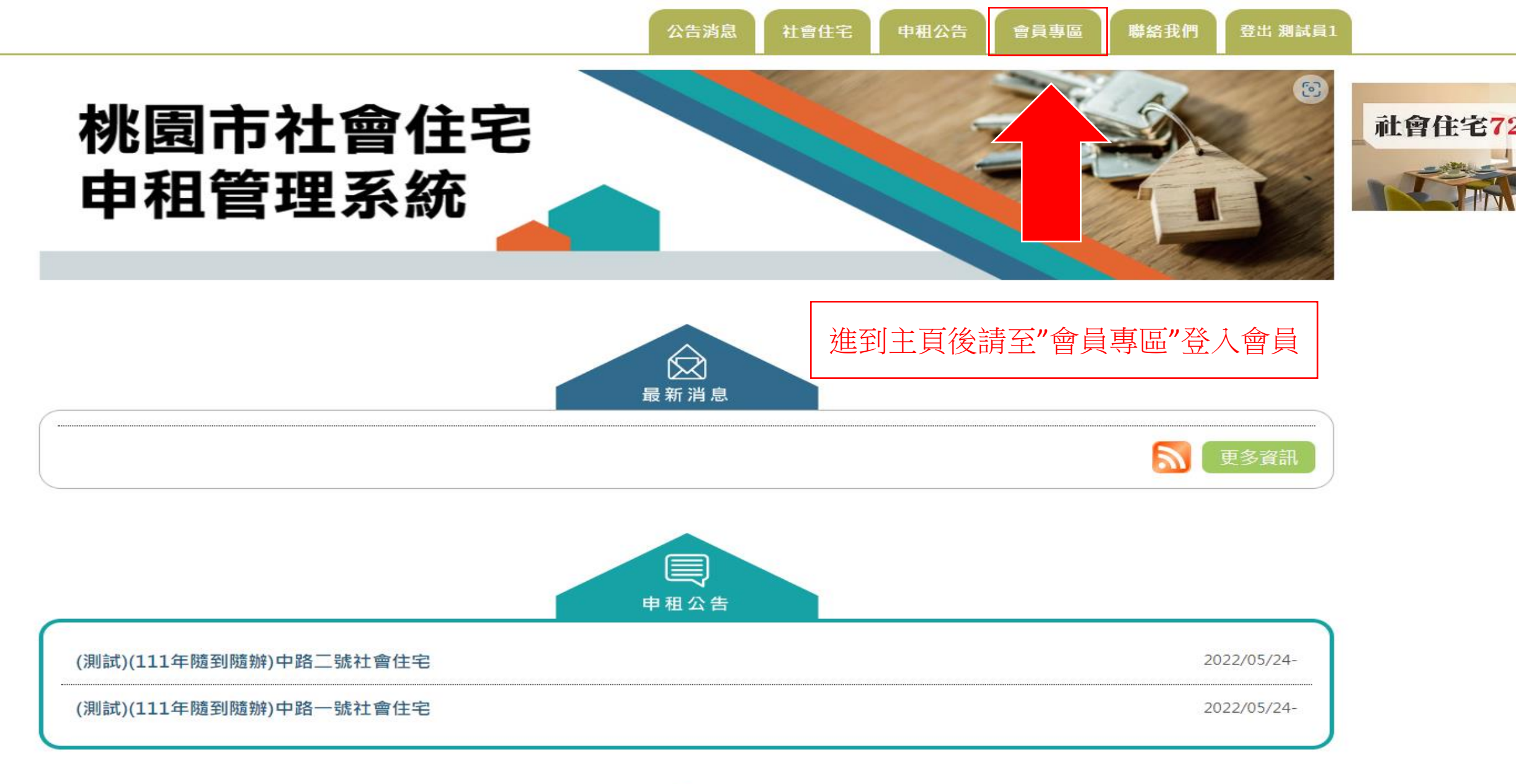

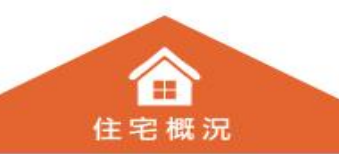

申租公告

🛔 首頁 > 會員登入

## 💕 會員登入

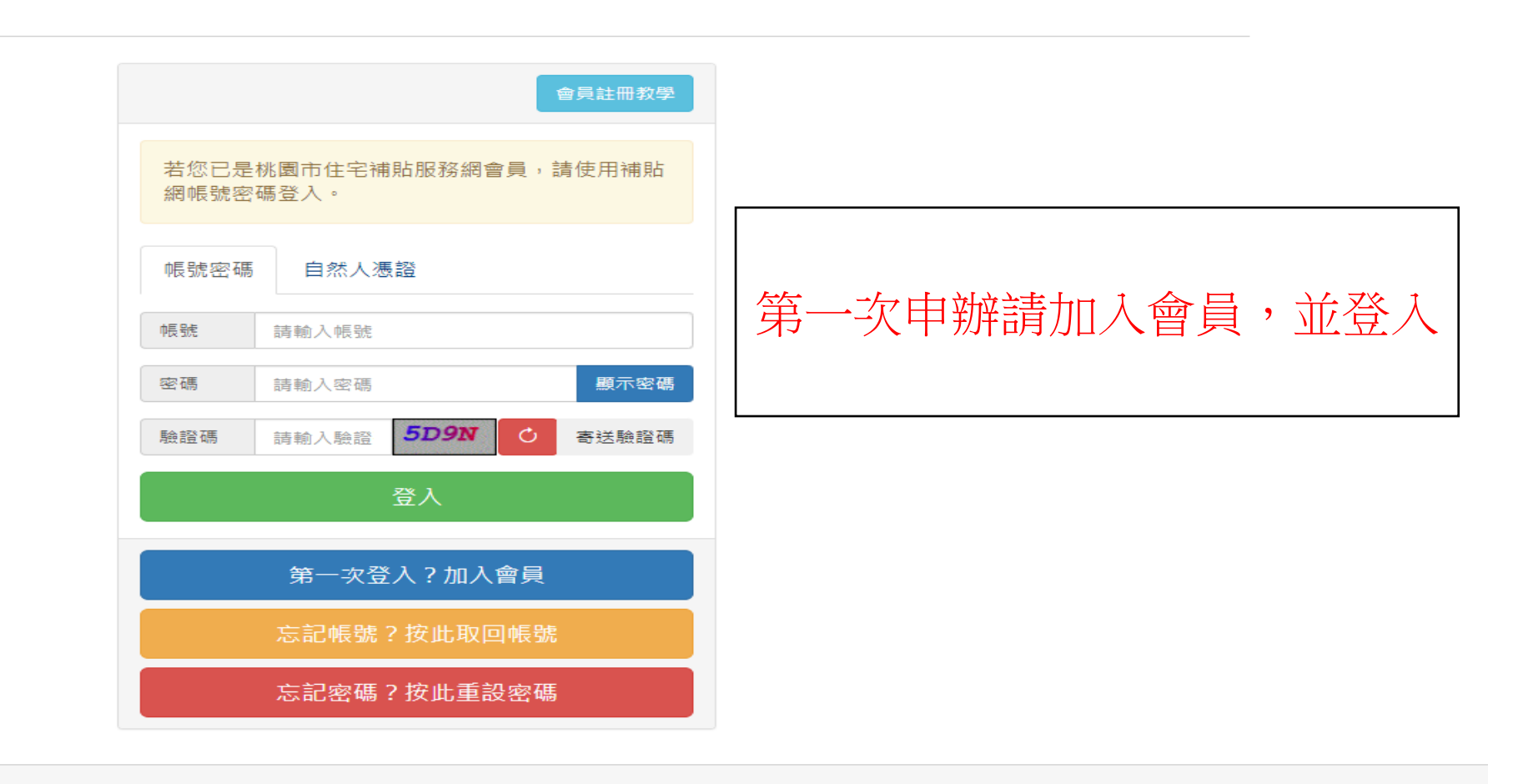

Copyright © 2017 Taoyuan City. All rights reserved 桃園市社會住宅服務中心 330060桃園市桃園區力行路300號5樓 上班時間:週一至週五 8:00~17:00 TEL:03-3331481 FAX:03-3331461

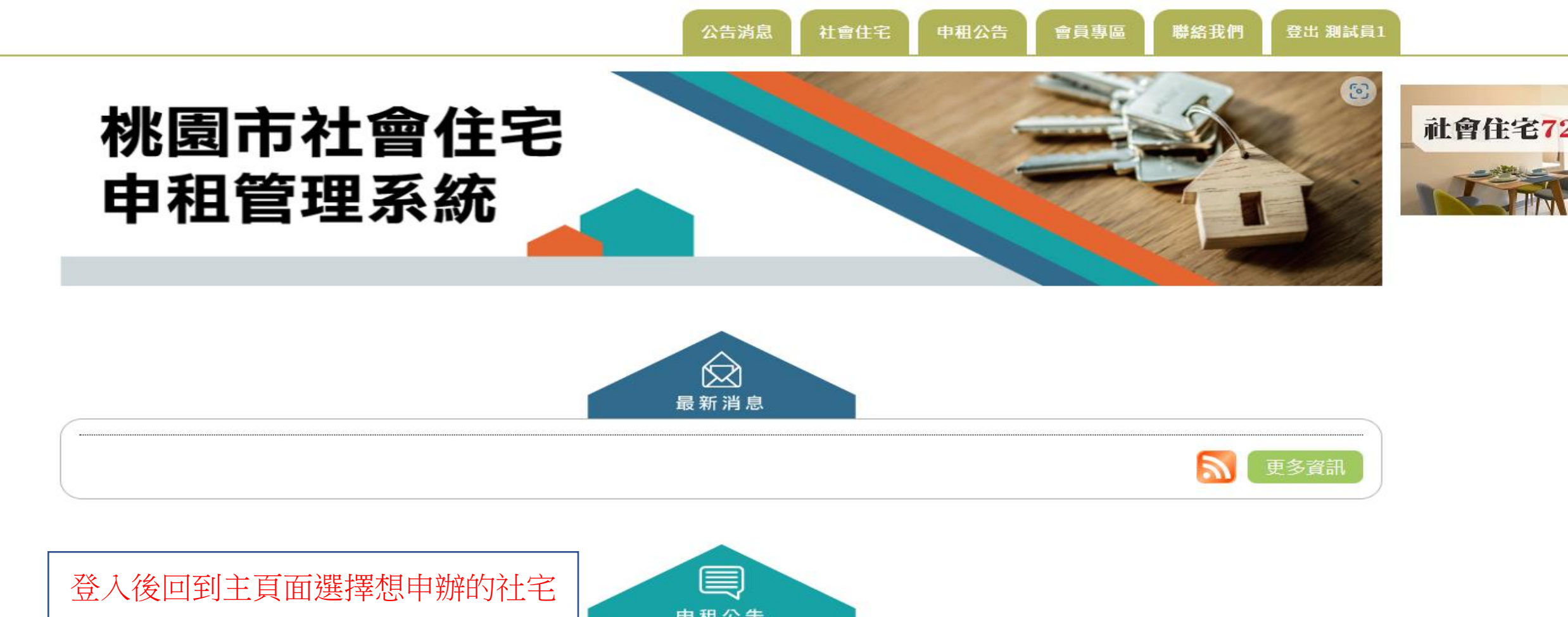

| (測試)(111年隨到隨辦)中路二號社會住宅 | 2022/05/24- |
|------------------------|-------------|
| (測試)(111年隨到隨辦)中路一號社會住宅 | 2022/05/24- |

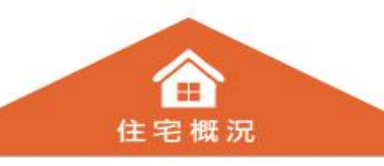

| 桃園市社會住宅申租管理系統     公告消息 社會住宅 申租公告 會員專區 聯絡我們 登出 測試 |                                      |        |       |          |  |      |    |  |  |  |
|--------------------------------------------------|--------------------------------------|--------|-------|----------|--|------|----|--|--|--|
| ▮ 首頁 > 申租2                                       | 公告 > (測試)(111年隨到隨辦)中路三號社會住宅          |        |       |          |  |      |    |  |  |  |
| 🞽 申租公                                            | 2告                                   |        |       |          |  |      |    |  |  |  |
| (測試)(111年                                        | F隨到隨辦)中路二號社會住宅                       |        |       |          |  |      |    |  |  |  |
| 提示:隨到隨辦請至桃園市政府社會住宅服務中心現場申請或加入會員進行線上申請。           |                                      |        |       |          |  |      |    |  |  |  |
| 您也可到會員                                           | 專區-線上申請紀錄檢視已儲存的申請紀錄。                 |        |       |          |  |      |    |  |  |  |
| 社會住宅                                             | 中路三號                                 | 申請フ    | ちまで 腐 | <u> </u> |  | 申租類型 | 住宅 |  |  |  |
| 開放戶數                                             | 一房型:0 二房型:4 三房型:0<br>開放戶數會依據申請情況即時更新 |        |       |          |  |      |    |  |  |  |
| 開放期間                                             | 2022/05/24 08:00~17:00               | 開放制    | 犬態 厚  | 見放中      |  |      |    |  |  |  |
| ▶ 本人 向桃                                          | 周市政府社會住字服務中心由請承租本案社會住字,已詳閱並願         | 同音遵守下及 | 间事項·  |          |  |      |    |  |  |  |

- 一、本人同意審查單位查調全戶戶籍、家庭成員所得、財產等財稅資料及其他必要文件。
- 二、本人已詳閱「桃園市社會住宅出租辦法」等相關法規及申請公告相關內容,願遵守一切規定,並保證本人以下所填資料及檢附文件內容正確無誤;如有不實而 違反申請相關規定,願接受貴中心駁回申請案,並負法律責任。
- 三、本人了解本申請案之資格審查及申請人年齡計算,以申請公告載明所具備之資格並提出相關證明文件為審查依據及計算基準。但審查期間持有住宅狀況、戶籍 之記載資料或貴中心查證之相關文件,經審查不符申請條件或有異動致不符申請條件者,願接受貴中心駁回申請案。倘申請資料不齊全、承租資格異動或勾選 項目有誤等情形,經貴中心一次書面通知但未限期補正或經補正仍不符規定,如影響申請資格致不符合規定,願接受貴中心駁回申請案;如不影響申請資格, 則以貴中心於補正通知前第一次實際收訖之申請資料計算評點分數。
- 四、本人如因違反相關法令及規定,應自事實發生之日起雙方無條件同意終止租賃契約,並依契約書或相關規定之期限內搬離其他社會住宅。
- 五、如申請人未照實填寫相關申請所需資料,資料有誤將立即退件不予補正。
- 六、如已入住本市社會住宅之承租人,於簽約後至租期未滿提前終止租賃契約,應於一個月前提出退租申請書予本中心,如未依規定先期通知者,本中心將依租賃 契約書規定逕予扣除保證金(違約金),承租人不得異議。

| 🛞 桃園市             | i社會住宅申租管理系統                                                                                                    |                     | 公告消息    | 社會住宅                            | 申租公告                     | 會員專區          | 聯絡我們 | 登出 測試員1    |
|-------------------|----------------------------------------------------------------------------------------------------|---------------------|---------|---------------------------------|--------------------------|---------------|------|------------|
| ▲ 首頁              |                                                                                                    |                     |         |                                 |                          |               |      |            |
| ☞ 線上申             | 請 點聲觀 看線上申請教學手冊 點                                                                                                    | 擊觀看常見錯誤文件範例         | 點擊觀看申請  | 社宅相關文件說                         | 明                        |               |      |            |
| 。<br>(測試)(111年    | 隨到隨辦)中路三號社會住宅申請資                                                                                                    | 資料                  |         |                                 |                          |               |      |            |
| 申請編號              | <b>詰輸入</b> 必埴資料                                                                                                    | (打星號)               | 建立      | 日期                              |                          |               |      |            |
| 申請狀態              |                                                                                                    |                     |         |                                 |                          | - 90          |      |            |
| 財產所得限制            | ▲ 建成具体入体月十月时待應160%新塑料                                                                                                    | \$111355,464万空。家庭成員 | 所有之不動産作 | a 1 <u>0,78</u> ,10,72, ¥T 62 9 | £14135,640,0007 <u>0</u> | : <u>12</u> • |      |            |
| 申請人基本             | 武器 其他家庭成員 所得及財產     新得及財產     新得及財產     和     和      和      和       和       和       和       和       和       和 | E資料 政策戶選填文件         | 牛 送件預   | 覽 列印收                           | 執聯                       |               |      |            |
| 甲請姓名              | 測試員1                                                                                                    | 不正確?                |         | 證號 F1033                        | *                        | 11            | ▼ 17 | 宅申請資料<br>✓ |
| 申請身分              | ○戶籍地○就學○就業                                                                                                    |                     |         | e 民 @否C                         | 俱原住民身分(申                 | 請人)           |      |            |
| 提示:家庭成            | 員2人以上需填報其他家庭成員資料。<br>例:A1234567                                                                                                    |                     | → 家庭    | 成員                              |                          |               | 人(含  | 本人、胎兒)     |
| 聯絡手機              | 033331481                                                                                                    |                     | 康       | 孕 0                             |                          |               |      | 月包月台       |
| 聯絡電話              | 區碼 - 03                                                                                                    | 33331481            | 電子      | 郵 件                             |                          |               |      |            |
| 提示:若地址<br>戶 籍 地 址 | 由會員資料載入時無法正確拆解到行政Ⅰ<br>桃園市 ~ ↓ ★                                                                                                    | 區選單,請手動進行修正<br>桃園區  | ~       |                                 |                          |               |      |            |
| 通訊地址              | 桃園市 🖌 🖌                                                                                                    | 桃園區                 | ~       |                                 |                          |               |      | 同戶籍        |
|                   | 選取 申請資格                                                                                                    |                     |         |                                 |                          |               |      |            |
| 中調貞怡              | ○         □         □         □         □         □         □         □         □         □         □         □         □         □         □         □         □         □         □         □         □         □         □         □         □         □         □         □         □         □         □         □         □         □         □         □         □         □         □         □         □         □         □         □         □         □         □         □         □         □         □         □         □         □         □         □         □         □         □         □         □         □         □         □         □         □         □         □         □         □         □         □         □         □         □         □         □         □         □         □         □         □         □         □         □         □         □         □         □         □         □         □         □         □         □         □         □         □         □         □         □         □         □         □         □         □         □                                                                                                    |                     |         |                                 |                          |               |      |            |
| 申請房型              | ○一房型○二房型○三房型                                                                                                    |                     |         |                                 |                          |               |      |            |

|                                       | 選取 | 必備 | 身分證明文件                                                                                  | 上傳檔案           | 下載 |
|---------------------------------------|----|----|-----------------------------------------------------------------------------------------|----------------|----|
|                                       |    | 必備 | 1-1 申請人身分證正反面影本                                                                         | 選擇檔案 沒有選擇檔案 上傳 |    |
| , , , , , , , , , , , , , , , , , , , |    |    | 1-2 (非申請人)代理人之身分證正反面影本、委任書正本                                                            | 選擇檔案 沒有選擇檔案 上傳 |    |
| 青上傳必要                                 | 文件 |    | 1-3 (申請人未滿20歲、未結婚)法定代理人之同意書正本<br>及身分證正反面影本 法定代理人同意書                                     | 選擇檔案 沒有選擇檔案 上傳 |    |
|                                       |    | 必備 | 1-4 現戶全戶戶口名簿或現戶全戶電子戶籍謄本(以上家庭<br>成員不得省略記事) 寄居戶謄現戶(部分)切結書 (申請日前<br>一個月內)                  | 選擇檔案 沒有選擇檔案 上傳 |    |
| 身分證明文件                                |    |    | 2-1 (就學)桃圖市在學證明文件                                                                       | 選擇檔案 沒有選擇檔案 上傳 |    |
|                                       |    |    | 2-2 (就業)桃市就業證明文件 備註:含申請人姓名、身分<br>證字號及公司之名稱、地址、電話、負責人姓名、公司<br>章、開立日期 (申請日前一個月內並需有桃園工作地址) | 選擇檔案 沒有選擇檔案 上傳 |    |
|                                       |    |    | 2-3 孕婦健康手冊或診斷證明書(應載懷孕週數及胎兒數及<br>預產日期,需寫上與正本相符及申請人親簽,且為國民健<br>康署編印,並需含封面、產前檢查紀錄表)        | 選擇檔案 沒有選擇檔案 上傳 |    |
|                                       |    |    | 3-1 政府公告拆遷住宅影本                                                                          | 選擇檔案 沒有選擇檔案 上傳 |    |
|                                       |    |    | 3-2 持有建物面積未滿40平方公尺之共有住宅。建物登記<br>第一類謄本或房屋稅籍證明(須加註公同共有人數及地號全<br>部) (申請日前一個月內)             | 選擇檔案 沒有選擇檔案 上傳 |    |
|                                       |    |    |                                                                                         |                |    |

| 申請人基本資                                               | ₹#4                       | 其他家庭               | 成員 所得及                            | 財產資料                                 | 政策戶選填文                         | :件           | 送件預        | 覽 列印收                | 2 執聯         |       |    |   |
|------------------------------------------------------|---------------------------|--------------------|-----------------------------------|--------------------------------------|--------------------------------|--------------|------------|----------------------|--------------|-------|----|---|
| 提示1:申請人<br>提示2:若親屬                                   | 之配偶、<br>」<br>」<br>或配偶為    | 「戶籍內」<br>時外籍或:     | 之直象親屬及其配<br>大陸人士請填寫【              | R偶資料<br>〔居留證號码                       | 馬(10碼)】 女                      | 口有其          | <b> </b>   | 医底成員調                | <b></b> 輸入個資 |       |    |   |
| 現有家庭成員(請填寫完資料後請按下儲存,如需新增下一筆家庭成員,請儲存後按右方按鈕) 新增下一筆家庭成員 |                           |                    |                                   |                                      |                                |              |            |                      |              |       |    |   |
| 編輯/刪除                                                | 姓名                        |                    | 性別                                | 身分證號                                 |                                | 出生           | 日期         |                      | 關係           | 是否為原住 | È民 |   |
| 成員姓名                                                 | 成員姓名 出生日期 111 ~ 11 ~ 17 ~ |                    |                                   |                                      |                                |              |            |                      |              |       |    |   |
| 图 籍                                                  | ◉本園⋏                      | 、± <sup>O</sup> 外国 | 人士                                |                                      |                                |              | 關          | 係 父親                 |              |       |    | ~ |
| 身分證號                                                 | 與申請人同戶籍 ④是〇否              |                    |                                   |                                      |                                |              |            |                      |              |       |    |   |
| 戶口戶號                                                 | H31246                    | 58                 |                                   |                                      |                                |              | 原伯         | t 民 ®否(              | 〇具原住民身分(家庭   | Ξ成員)  |    |   |
|                                                      | 說明:<br>選取                 | 各項身分<br>必備         | →證明文件可上傳<br>身分證明文件                | 多檔,支援                                | €格式為PDF、JP                     | G,單;         | 檔大小_       | 上限為15MB。<br>上傳檔案     |              |       | 下載 |   |
|                                                      |                           | 必備                 | 1 家庭成員全戶<br>一個月內)                 | 電子戶籍謄                                | 本(不得省略記事                       | )(申請         | 日前         | 選擇檔案                 | 沒有選擇檔案       | 上傳    |    |   |
| 身分證明文件                                               |                           |                    | 2 家庭成員持有<br>建物登記第一類<br>數及地號全部) (1 | ≢物面積未<br>謄本或房屋<br><mark>申請日前一</mark> | 滿40平方公尺之<br>讀稅籍證明(須加討<br>•個月內) | 共有住<br>E公同共  | ·宅。<br>ŧ有人 | 選擇檔案                 | 沒有選擇檔案       | 上傳    |    |   |
|                                                      |                           |                    | 3 外僑居留證(外<br>陸地區人民)、臺<br>(香港或澳門居民 | 籍人士)、 (<br>灣地區居留<br>:)               | 衣親居留證或長期<br>習證或臺灣地區居           | 月居留創<br>1留入日 | 登(大<br>出境證 | 選擇檔案                 | 沒有選擇檔案       | 上傅    |    |   |
|                                                      |                           | 並上傳                | <b></b>                           | 着無                                   | 諸存<br>購其他家庭成員,                 | ₽後下·<br>請直接  | 一頁         | 下一頁<br>「一頁」<br>「「一頁」 |              |       |    |   |

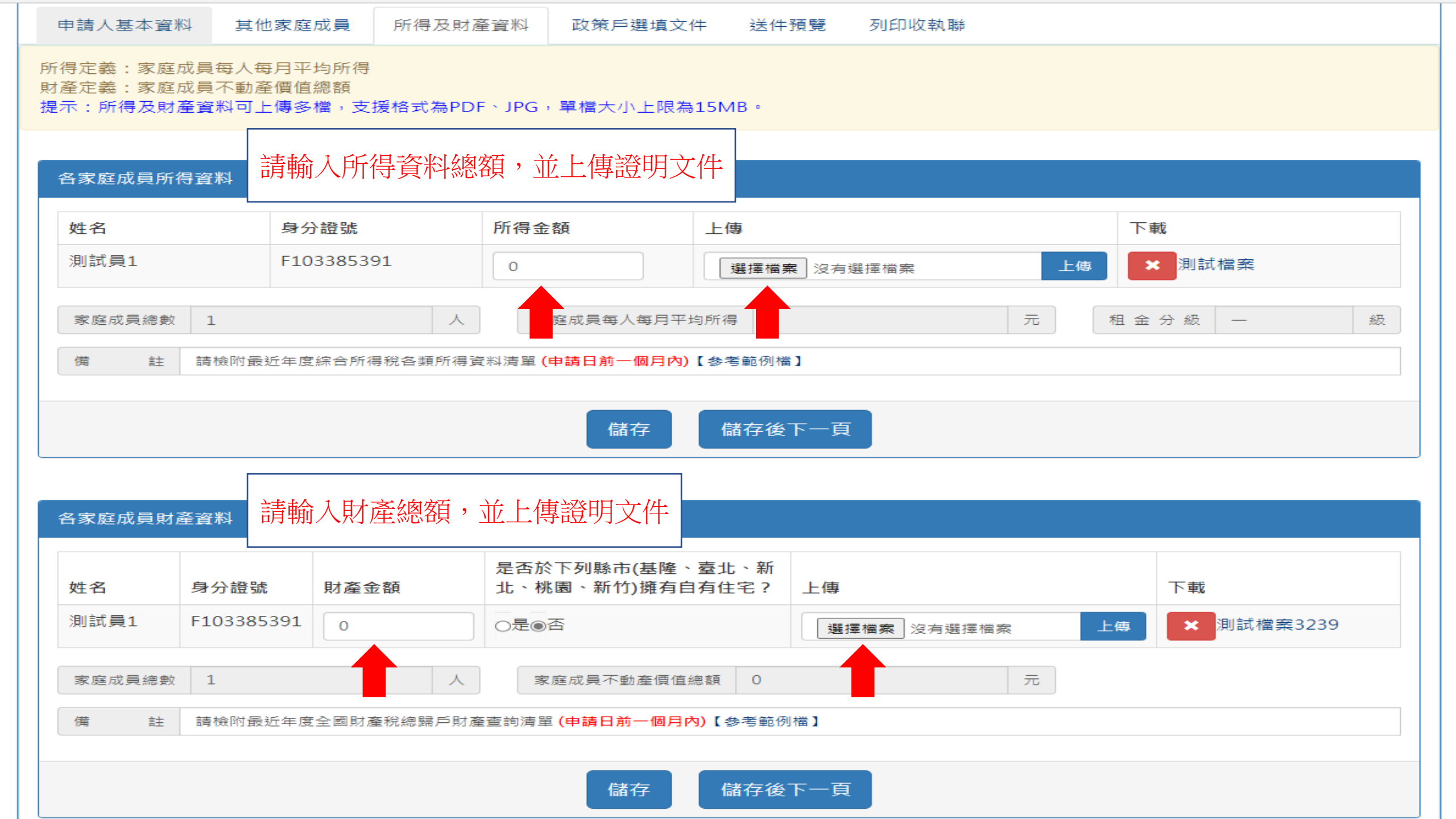

| 申請人基本資料 其他家庭成員 所得及財產資料 政策戶選填文件                                                                                                  | 送件預覽 列印收執聯                       |
|----------------------------------------------------------------------------------------------------|----------------------------------|
| 請臺端再次確認填寫資料及附件是否正確                                                                                                    |                                  |
| 申請姓名 測試員1                                                                                                    | 身分證號 F103385391                  |
| 性別男                                                                                                    | 出生日期 85/11/01                    |
| 申請身分 戶籍地                                                                                                    | 戶口戶號 H3124658                    |
| 家庭成員 1 人(含本人、胎兒)                                                                                                    | 康         孕         0         胞胎 |
| 聯絡電話 03-3331481                                                                                                    | 聯 絡 手 機 0912345678               |
| 戶 籍 地 址 桃園市桃園區力行路300號                                                                                                    | 通 訊 地 址 桃園市桃園區力行路300號            |
| 電子信箱                                                                                                    |                                  |
| 原住民(申請人) 否                                                                                                    | 原住民(家庭成員) 無                      |
| 最近年度所得總額 0 元                                                                                                    | 最近年度財產價值總額 0 元                   |
| 申請資格 一般戶                                                                                                    | 申請房型 一房型                         |
| 申請人身分證明文件<br>(含所得及財產資料) 1-1 申請人身分證正反面影本<br>1-4 現戶全戶戶口名簿或現戶全戶電子戶籍謄本(以上家庭<br>成員不得省略記事)<br>最近年度全國財產稅總歸戶財產查詢清單<br>最近年度綜合所得稅各類所得資料清單 | 政策戶選填文件                          |
|                                                                                                    |                                  |
| 家庭成員不動產價值總額 0 元                                                                                                    | 家庭成員每人每月平均所得 0 元                 |
|                                                                                                    |                                  |

申請切結事項

說明

| <ul> <li>申請資格 一般戶</li> <li>申請房型 一房型</li> <li>申請房型 一房型</li> <li>申請人身分證正反面影本</li> <li>1-1申請人身分證正反面影本</li> <li>1-4 現戶全戶戶口名簿或現戶全戶電子戶籍謄本(以上家庭<br/>成員不得省略記事)</li> <li>最近年度全國財產稅總歸戶財產查詢清單</li> <li>最近年度全國財產稅總歸戶財產查詢清單</li> </ul>                                                                                                    | _      |  |  |  |  |  |  |
|----------------------------------------------------------------------------------------------------|--------|--|--|--|--|--|--|
| 1-1 申請人身分證正反面影本<br>1-4 現戶全戶戶口名簿或現戶全戶電子戶籍謄本(以上家庭<br>成員不得省略記事)<br>最近年度全國財產稅總歸戶財產查詢清單                                                                                                    |        |  |  |  |  |  |  |
| (含所得及財產資料) 成化 一 2010 日 2011 月 2014 月 2014 月 | 10     |  |  |  |  |  |  |
|                                                                                                    |        |  |  |  |  |  |  |
| 家庭成員不動產價值總額 0 元 家庭成員每人每月平均所得 0 元                                                                                                    |        |  |  |  |  |  |  |
| 申請切結事項 說明 說明                                                                                                    |        |  |  |  |  |  |  |
| 申請人及家庭成員不得重複享<br>有住宅資源切結<br>2.本人同意於本案社會住宅契約租期起始日起,放棄領取內政部營建署依「自建自購住宅貸款利息及租金補貼辦法」辦理之住<br>宅補貼(含租金補貼、自購住宅貸款利息補貼、修繕住宅貸款利息補貼)、桃園市政府辦理之住宅相關租金補助。<br>2.本人同意於本案社會住宅契約租期起始日起,放棄桃園市政府辦理之包租代管計畫。<br>3.本人同意於本案社會住宅契約租期起始日起,放棄桃園市政府辦理之包租代管計畫。                                                                                                    | Ξ      |  |  |  |  |  |  |
| 投遞地址切結 本人同意本申請案相關書面通知,於 <u>租期開始前</u> 依社會住宅承租申請書記載之通訊地址或戶籍地址, <u>租期開始後</u> 依承租地址或<br>戶籍地址, <u>租期結束後</u> 依申請時之通訊地址或戶籍地址所為之送達處所,如因拒收或無人收受而致退回時,本人同意以郵局<br>一次投遞日為送達生效日。                                                                                                    | 戈<br>育 |  |  |  |  |  |  |
| 訪視切結 本人同意機關為辦理財產盤點、各項設施之維護檢修、關懷訪視,申請人應配合辦理,不得規避、妨礙或拒絕。                                                                                                    |        |  |  |  |  |  |  |
| 重複申請切結 本人同意同一家庭有二人以上申請,且同一戶籍內有共同之家庭成員,由本處限期通知申請人協調由一人提出申請,屆期協調<br>不成者,同意全部駁回。                                                                                                    | 周      |  |  |  |  |  |  |

□茲收到測試員1檢送桃園市中路三號社會住宅申請資料。

申請人資料如有不實而違反承租申請相關規定等情事,本中心將駁回申請,並田申請人自負法律責任。 中華民國111/11/17

請詳閱申請切結事項並勾選

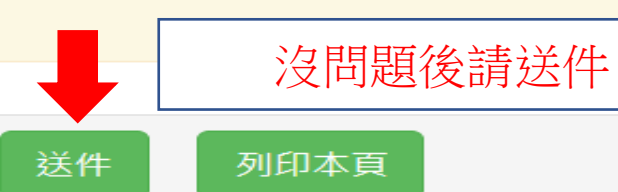

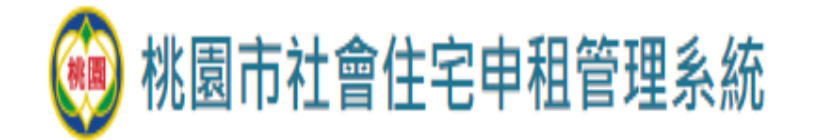

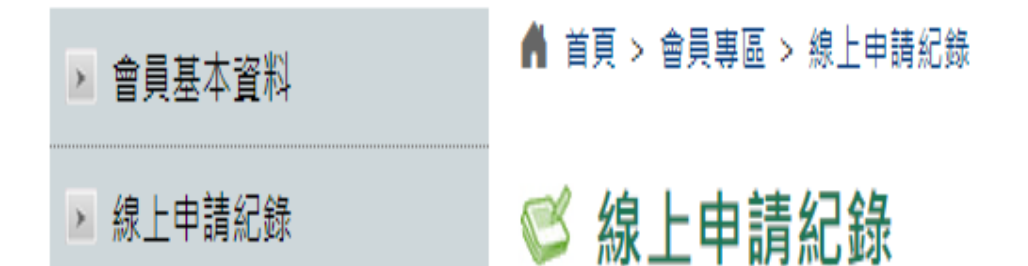

顯示3筆中1~3筆資料

| 最後至        |                     |     |      |            |                  |
|------------|---------------------|-----|------|------------|------------------|
| 申請編號       | 申租公告                | Å.  | 申請狀態 | 申請日期       | 建檔時間             |
| A0XG100001 | (測試)(111年隨到隨辦)中路三號社 | 會住宅 | 送出申請 | 2022/11/17 | 2022/11/17 13:31 |
| 編輯資料       | (測試)(111年隨到隨辦)中路一號社 | 會住宅 | 尚未送件 |            | 2022/11/17 13:23 |
| B319000005 | (測試)八德三號社會住宅        |     | 送出申請 | 2022/06/14 | 2022/06/14 16:20 |
|            |                     |     |      |            |                  |

社會住宅

申租公告

會員專區

聯絡我們

登出 測試員1

公告消息

有申請編號申請狀態為送出申請代表送件完成